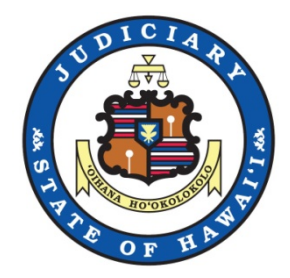

#### State of Hawaii Judiciary

# JEFS Training Organization Administrator

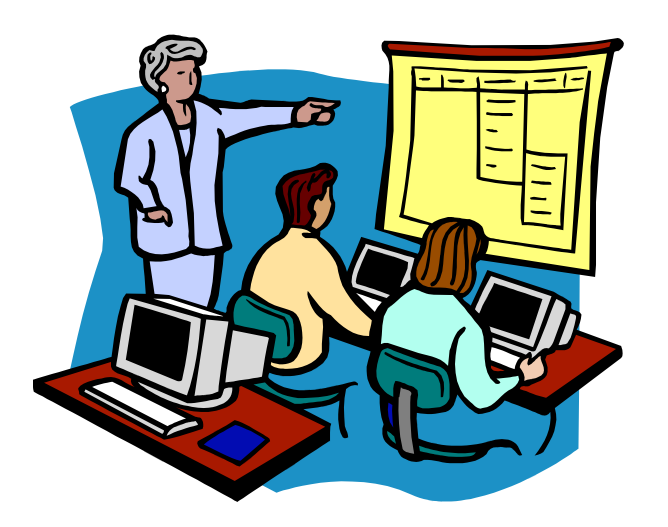

Last Updated By: JIMS Last Updated Date: January 2017

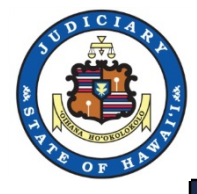

# Register JEFS User Organization Administrator JEFS Manage My Profile

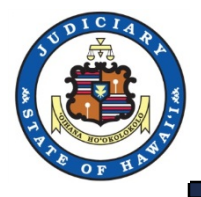

#### 1. Your users must first 'Register for Access' in JEFS.

#### **Judiciary Internet**

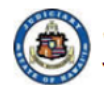

Judiciary Electronic Filing and Service System (JEFS) JUDICIARY INFORMATION MANAGEMENT SYSTEM

Please login using your User ID and Password to continue.

| User ID |                |         |            |
|---------|----------------|---------|------------|
| assword |                |         |            |
|         |                | Login   |            |
| Regist  | ter for Access | Reset m | y Password |

Welcome to the Hawai'i Judiciary's Electronic Filing and Service System (JEFS). JEFS allows eligible and registered attorneys and eligible and registered unrepresented parties to electronically file documents for all cases in the Hawaii Intermediate Court of Appeals, for all cases in the Hawaii Supreme Court, and for criminal cases in the Hawaii District Courts. Other courts and case types will be added to JEFS as they are brought into the Judiciary Information Management System.

This facility is for official court business only. Activity to and from this site is monitored. Documents filed through JEFS are subject to the requirements of the Hawai'i Electronic Filing and Service Rules, the Hawai'i Court Records Rules, and the rules that govern the court proceedings, including formatting, service, and sanction rules. Please comply with Rule 9 of the Hawai'i Court Records Rules, the rule governing submission of personal information and account numbers.

Online payments for filing fees are processed by the Hawaii Information Consortium. Efilers who wish to pay on-line are assessed a small non-refundable processing fee by the Hawaii Information Consortium. Efilers are given an option to pay in person or by mail.

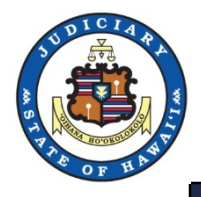

2. Work with your attorney to let him/her know which organization to 'Search' for. If a wrong organization, the Organization Administrator will not be able to see the new user.

| Judiciary Intranet |                                                    | You are logged in as WEBU9045. | Home | Logout | ń   |
|--------------------|----------------------------------------------------|--------------------------------|------|--------|-----|
|                    | F Registration<br>RV INFORMATION MANAGEMENT SYSTEM |                                |      |        |     |
| B                  | Return to Self Registration [c]                    |                                |      |        |     |
|                    | Search Criteria                                    | **                             |      |        |     |
|                    | Business Name Test Company                         |                                |      |        |     |
|                    | Partial Search Phonetic Search                     |                                |      |        |     |
|                    |                                                    | <u>S</u> earch <u>R</u> eset   |      |        |     |
|                    |                                                    |                                |      |        | E.  |
|                    |                                                    |                                |      |        |     |
|                    |                                                    |                                |      |        |     |
|                    |                                                    |                                |      |        |     |
|                    |                                                    |                                |      |        |     |
|                    |                                                    |                                |      |        |     |
|                    |                                                    |                                |      |        |     |
|                    |                                                    |                                |      |        |     |
|                    |                                                    |                                |      |        |     |
|                    |                                                    |                                |      |        | 100 |
|                    |                                                    |                                |      |        |     |
|                    |                                                    |                                |      |        |     |
|                    |                                                    |                                |      |        |     |

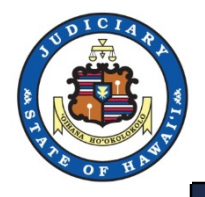

#### 3. The attorney will select their organization.

| Search Criteria                 |                              |           |      |            | **                 |
|---------------------------------|------------------------------|-----------|------|------------|--------------------|
| Business Name Test Compar       | ny<br>arch 🗌 Phonetic Search |           |      |            |                    |
|                                 |                              |           |      | <u>S</u> e | arch <u>R</u> eset |
| Search Results                  |                              |           |      |            |                    |
| Please select a party to add.   |                              |           |      |            |                    |
| Search results for criteria: Co | mpany Name Test Company      |           |      |            |                    |
|                                 |                              | Address   | City | State      | Zip Code           |
| Name                            |                              | Phone Coo |      |            |                    |

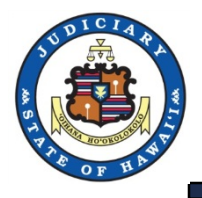

#### 4. The attorney will select 'Assign' to chose the organization

| Search Criteria                                                  |                               |       |        |            | **                |  |
|------------------------------------------------------------------|-------------------------------|-------|--------|------------|-------------------|--|
| Business Name Frest Compar                                       | γ<br>ch⊡ Phonetic Search      |       |        |            |                   |  |
|                                                                  |                               |       |        | Sea        | rch <u>R</u> eset |  |
| Search Results                                                   |                               |       |        |            | **                |  |
| Please select a party to add.<br>Search results for criteria: Co | npany Name: Test Company      |       |        |            |                   |  |
| Name                                                             | Address                       |       | City   | State      | Zip Code          |  |
|                                                                  | 737 Bishop Street, Suite 2400 | Honok | ulu' I | HI.        | 96813             |  |
| Test Company                                                     |                               |       |        | Test Compa | any               |  |

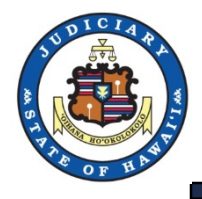

| 5. | The attorney will 'Submit' their registration and be assigned a |
|----|-----------------------------------------------------------------|
|    | WEBU ID.                                                        |

| Judiciary Internet |                                                                                                    |                                                               |                              |   |
|--------------------|----------------------------------------------------------------------------------------------------|---------------------------------------------------------------|------------------------------|---|
| UDICIARY INFORM    | Self Registration<br>nation Management System                                                                                  |                                                               |                              | C |
|                    | General Information                                                                                                    |                                                               | ~                            |   |
|                    | First Name * Harry                                                                                                    | Role * Attorney                                               |                              |   |
|                    | Middle Name                                                                                                    | State Bar ID 5947                                             |                              |   |
|                    | Last Name * Person                                                                                                    | Business / Org Rush Moore Llp                                 | <u>S</u> earch               |   |
|                    | Contact Information                                                                                                    |                                                               | **                           |   |
|                    | Your Registration for the electronic filing is complete. You wil                                                               | I receive an email shortly containing your login information. |                              |   |
|                    |                                                                                                    | City * Honolulu                                               |                              |   |
|                    |                                                                                                    | State * HI                                                    |                              |   |
|                    |                                                                                                    | Zip/Postal Code * 96825                                       |                              |   |
|                    |                                                                                                    |                                                               | Submi <u>t</u> <u>R</u> eset |   |
|                    |                                                                                                    |                                                               |                              |   |
|                    |                                                                                                    |                                                               |                              |   |
|                    |                                                                                                    |                                                               | 8                            |   |
|                    | Registration Information has been added. Your User Id is: WEBU60069. Your password is: A472PZ65. Please write this Information | tion down.                                                    |                              |   |

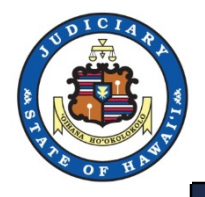

# **Organization Administration**

You are logged in as WEBU11864

#### 1. Under User Administration, Select Organization Administration.

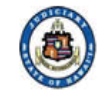

iciary interne

Judiciary Electronic Filing and Service System (JEFS) JUDICIARY INFORMATION MANAGEMENT SYSTEM

Welcome to the Hawai'i State Judiciary electronic filing portal. From this homepage, you can submit filings, track cases and update your profile.

| Submit Case Filing             | My Case View                      |
|--------------------------------|-----------------------------------|
| Submit Filing on Existing Case | Manage Cases                      |
| User Administration            | Document Subscriptions            |
| Manage My Profile              | Existing Subscription Information |
| Organization Administration    | Purchase Subscriptions            |
|                                | View Documents                    |
|                                |                                   |
|                                |                                   |
|                                |                                   |

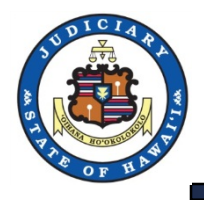

## **Organization Administration**

| Bill, Attorney<br>Bill.Attorney@test.com | Pacific Guardian Ctr., Mauka T | Honolulu | н | 96813 | Active |
|------------------------------------------|--------------------------------|----------|---|-------|--------|
| Ann, Person<br>Ann.Person@test.com       | 737 Bishop Street, Suite 2400  | Honolulu | н | 96813 | Active |
| Harry, Person<br>Harry.Person@test.com   | 737 Bishop Street, Ste. 2400   | Honolulu | н | 96813 | Active |
| Accept<br>Reject<br>Remove               |                                |          |   |       |        |

Judiciary Home Page eCourt Kökua eFiling and Service System Frequently Asked Questions Training ADA Disability Accommodations Coordinators

2. The Org Admin is able to Accept, Reject or Remove a User.

Note: If the user has selected an incorrect Organization when registering, the user will not appear on the list for the Org Admin to administer.

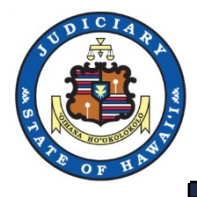

1. If your user has selected an incorrect Organization when registering, he/she must login to JEFS and go to 'Manage My Profile' under 'User Administration' to correct the organization

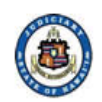

Judiciary Electronic Filing and Service System (JEFS)

Welcome to the Hawai'i State Judiciary electronic filing portal. From this homepage, you can submit filings, track cases and update your profile.

| Submit Case Filing             | My Case View                      |
|--------------------------------|-----------------------------------|
| Submit Filing on Existing Case | Manage Cases                      |
|                                |                                   |
|                                |                                   |
|                                |                                   |
|                                |                                   |
|                                |                                   |
| User Administration            | Document Subscriptions            |
| Manage My Profile              | Existing Subscription Information |
| Organization Administration    | Purchase Subscriptions            |

|  | Existing Subscription Information |
|--|-----------------------------------|
|  | Purchase Subscriptions            |
|  | View Documents                    |
|  |                                   |
|  |                                   |
|  |                                   |
|  |                                   |

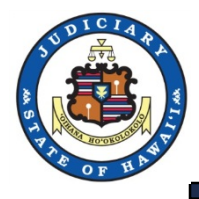

# JEFS Manage My Profile

- 2. 'Search' and 'Assign' the correct organization.
- 3. Press 'Submit'.

| UDICIARY INFOR | Self Registration<br>Mation Management System |                                                   | 0 |
|----------------|-----------------------------------------------|---------------------------------------------------|---|
|                | General Information                           | ▼▲                                                |   |
|                | First Name * Harry                            | Role * Firm Staff                                 |   |
|                | Middle Name                                   | State Bar ID                                      |   |
|                | Last Name * Person                            | Business / Org Department Of The Attorney General |   |
|                | Contact Information                           | <b>▼</b> ▲                                        |   |
|                | Home                                          | Primary Email *                                   |   |
|                | Business / Org                                | Secondary Email                                   |   |
|                | Cellular                                      | Mailing Address *                                 |   |
|                |                                               | City *                                            |   |
|                |                                               | State *                                           |   |
|                |                                               | Zip/Postal Code *                                 |   |
|                |                                               | Submi <u>t</u>                                    |   |
|                |                                               |                                                   |   |